Just go to our given link <a href="https://mtoken.tms.digital/">https://mtoken.tms.digital/</a>

Click on Register Device

Then run our exe file ( as per after click on register Device )

Then one logo created on your desktop ,logo name is TMS

Then start TMS

Then connect your old mToken for upgradation & register ( as per the new guidelines )

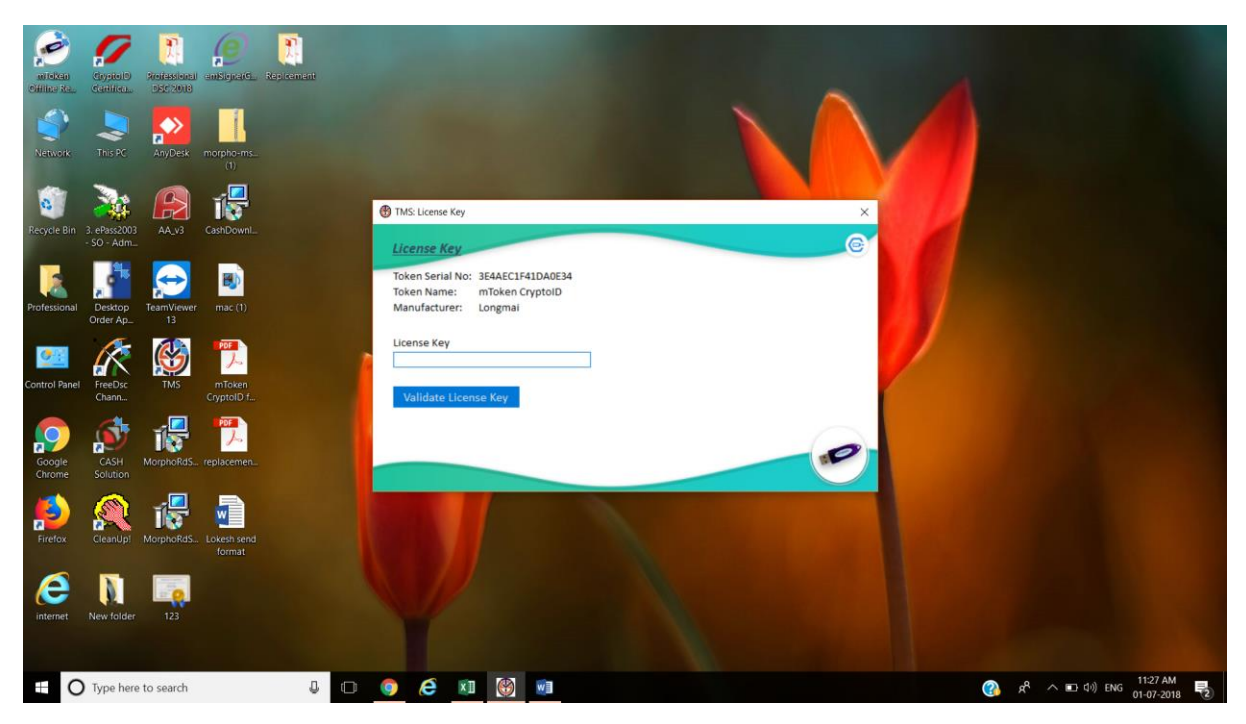

Then enter Licence Key (For licence key please mail to us at <a href="mailto:devendra@getdigitalsignature.com">devendra@getdigitalsignature.com</a>, support@getdigitalsignature.com</a>)

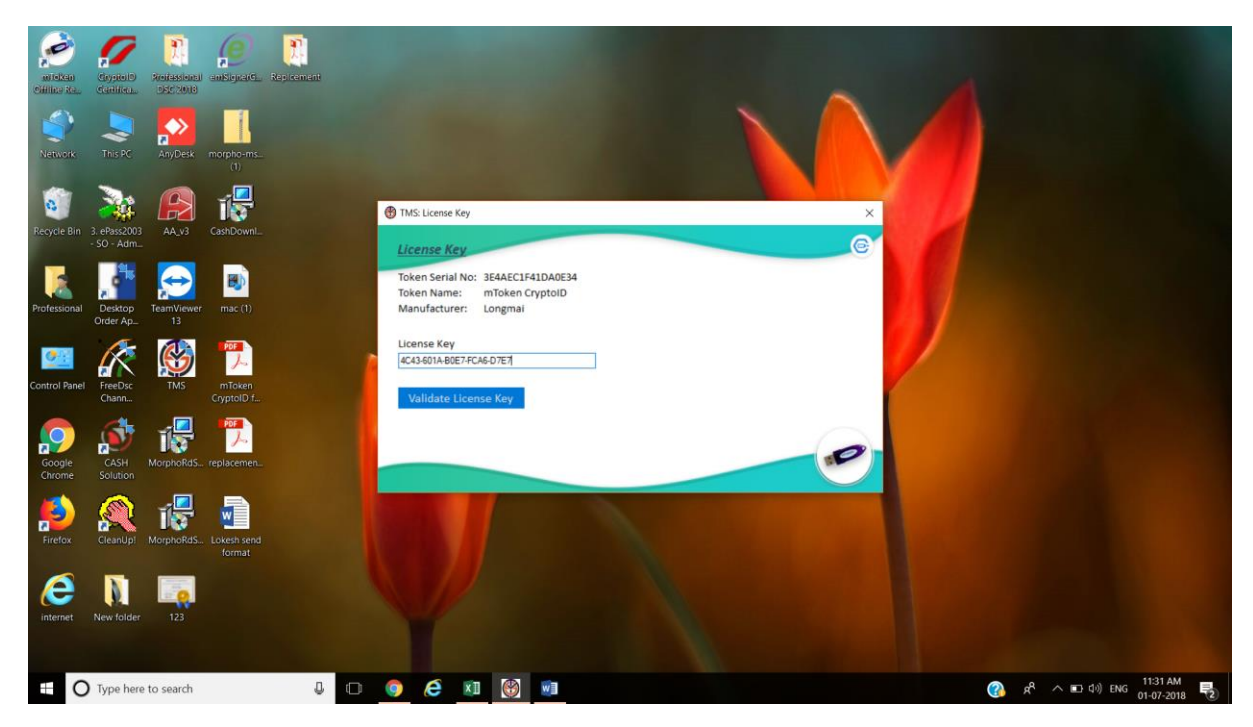

Then click on validate Licence key

& enter emailed and mobile number

| estatean<br>Cililian Re. | Grysteld<br>Carilleta      | Presidensienen<br>DKSC 2003 | J anKipali, Reclamat |                                                                                           |  |
|--------------------------|----------------------------|-----------------------------|----------------------|-------------------------------------------------------------------------------------------|--|
| Network                  | This PC                    | AnyDesk                     | morpho-ms(1)         |                                                                                           |  |
| Recycle Bin              | 3. ePass2003<br>- SO - Adm | AA_v3                       | CashDownI_           | TMS: Verify Email & Mobile                                                                |  |
| Professional             | Desktop<br>Order Ap_       | TeamViewe<br>13             | r mac (1)            | Token Serial No: 3EAECL1F41DA0534<br>Token Name: mToken CryptoID<br>Manufacture:: Longmai |  |
| Control Panel            | FreeDsc<br>Chann           | K<br>MS                     | mToken<br>CryptoID f | Mobile                                                                                    |  |
| Google<br>Chrome         | CASH<br>Solution           | MorphoRdS.                  | replacemen_          | Submit                                                                                    |  |
| Firefox                  | CleanUp!                   | MorphoRdS.                  | Lokesh send          |                                                                                           |  |
| internet                 | New folder                 | 123                         |                      |                                                                                           |  |
| = 0                      | ) Type here                | e to search                 |                      |                                                                                           |  |

Then click submit then enter details (as per new guidelines )

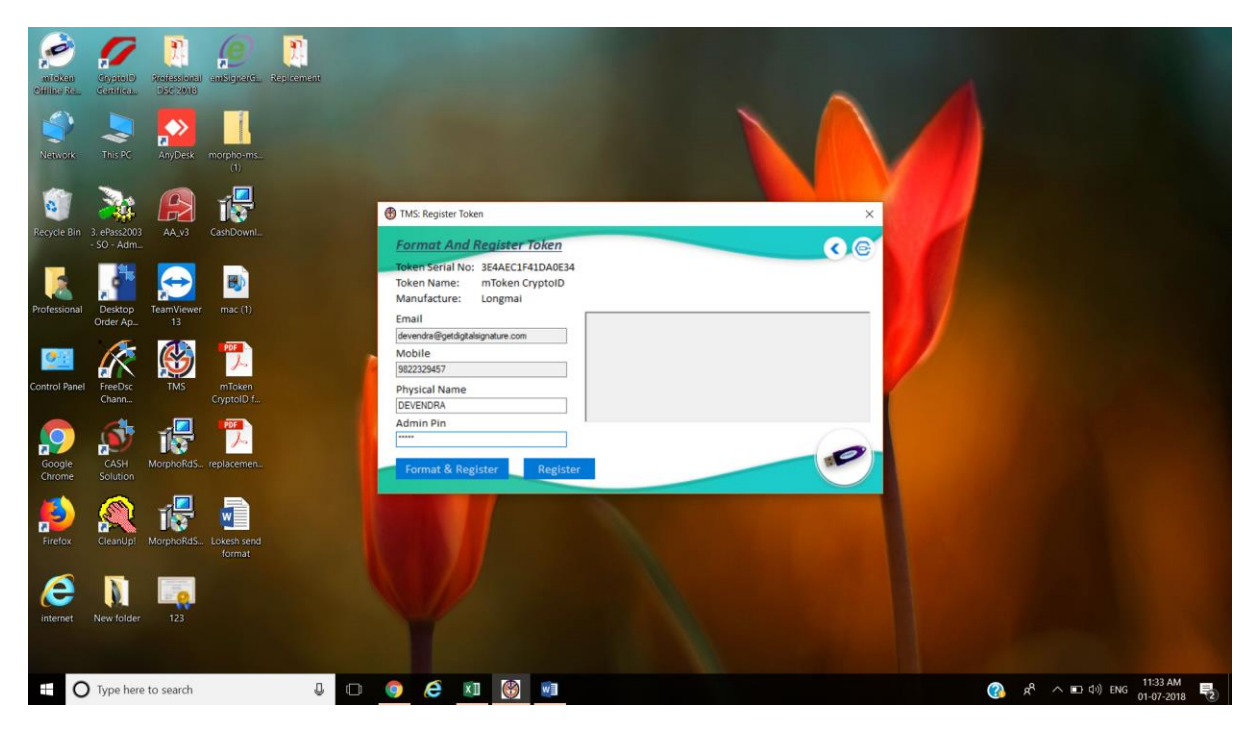

Then click on format& Register

| Miskan<br>Cirilas Ka. | Carriedo<br>Carriedo                   | Presidensial<br>Dicici 20013 | anSignarGL Rep                | d                                                                                                    |                                   |                                    |
|-----------------------|----------------------------------------|------------------------------|-------------------------------|----------------------------------------------------------------------------------------------------|-----------------------------------|------------------------------------|
| Network               | This PC<br>3. ePass2003<br>- SO - Adm_ | AnyDesk<br>AnyDesk<br>AA_v3  | morpho-ms<br>(1)<br>CashDownI | TMS: Register Token     Format And Register Token                                                                                      | ×                                 |                                    |
| Professional          | Desktop<br>Order Ap                    | TeamViewer<br>13             | mac (1)                       | Token Serial No: 3E4AEC141DA0E34<br>Token Name: mToken CryptoID<br>Manufacture: Longmai<br>Email<br>Gewednatgedgatalog<br>Mobile       | ×                                 |                                    |
| Control Panel         | FreeDsc<br>Chann                       | TMS                          | mToken<br>CryptoID f          | SB22229457 No Certificate found in token. Do you w register? Physical Name DEVENDRA Admin Pin **** Format & Register Register Register | ant to format token and<br>Tes No |                                    |
| Firefox               | CleanUp1                               | MorphoRdS                    | Lokesh send<br>format         |                                                                                                    |                                   |                                    |
| internet              | New folder                             | 123                          |                               |                                                                                                    |                                   | 양, 유 · 파크 d) ENG <u>1134 AM</u> 특징 |

Then click yes

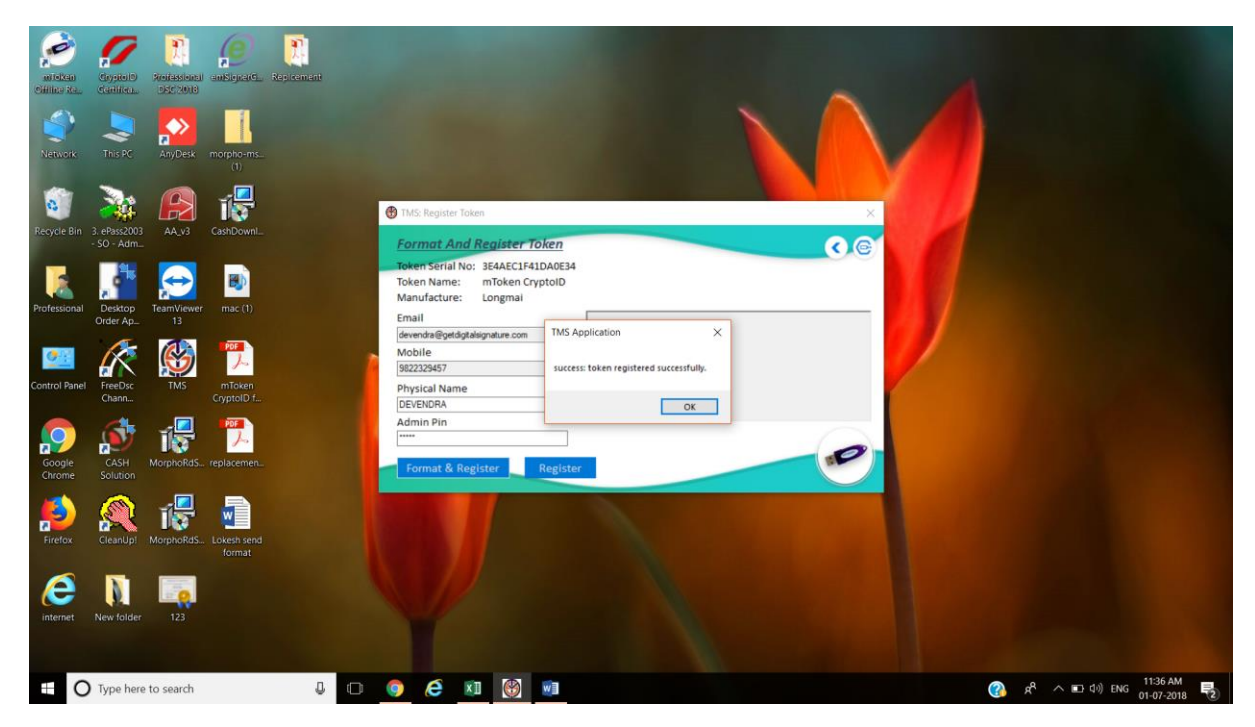

Then ok

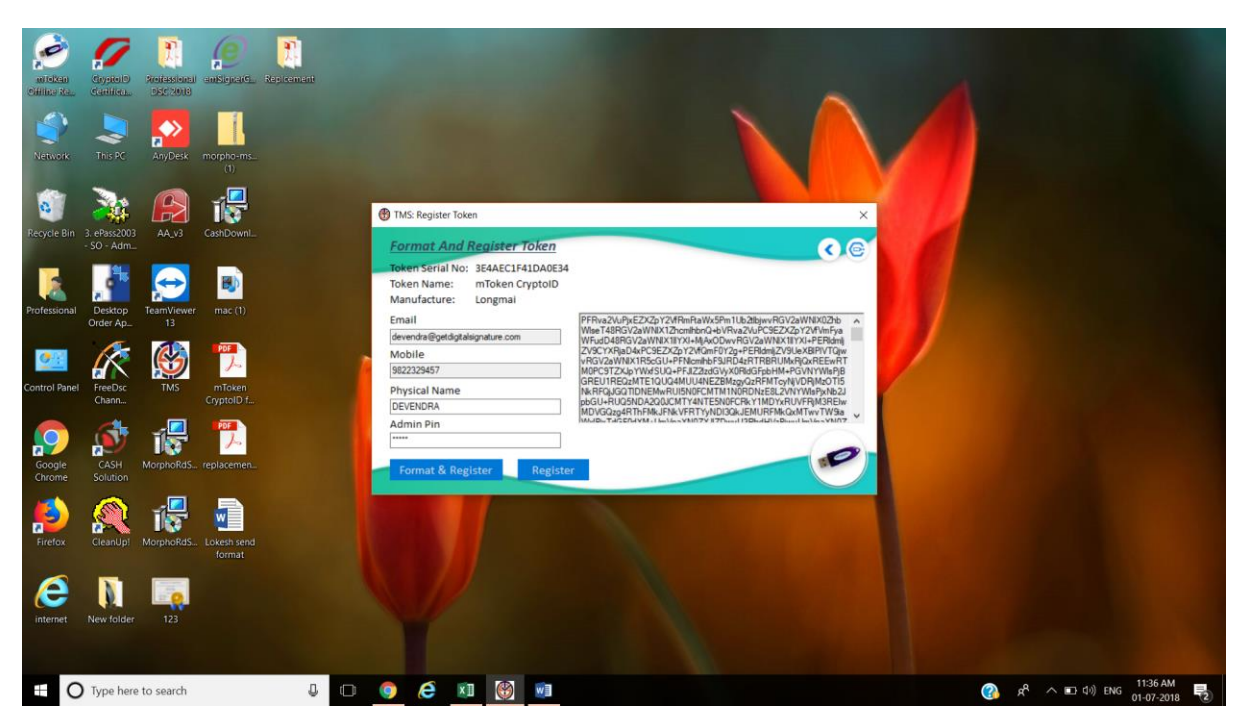

Thanking you for your continue cooperation with mToken